## .NET Framework 3.5 のインストールについて Windows Server 2016, 2019 の場合

 Text Mining Studio をインストールする際に、以下のような画面が 出ることがあります。

その場合は、以下の手順にしたがって .NET Framework 3.5 を インストールしてください。

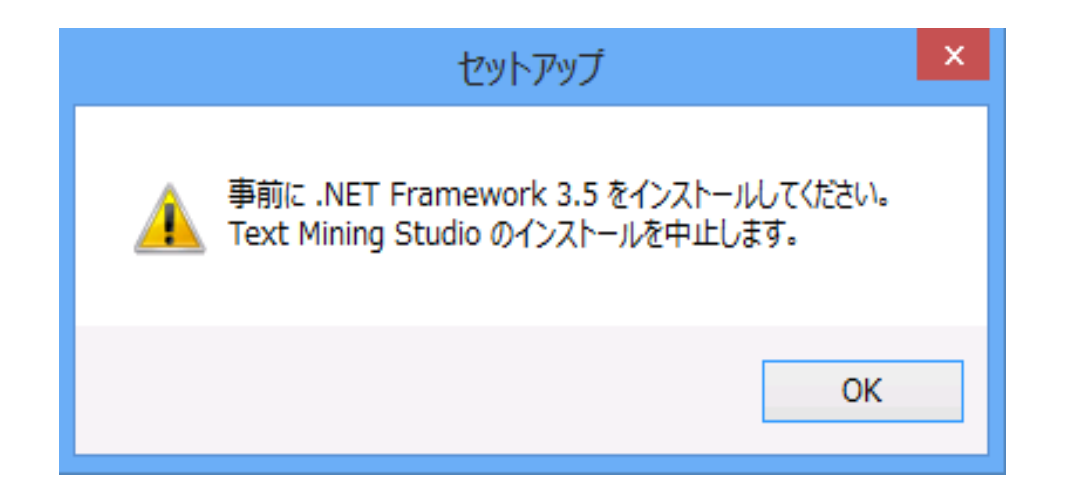

- Windowsの [スタート] メニューから [サーバーマネージャー] をクリッ
  - クします。

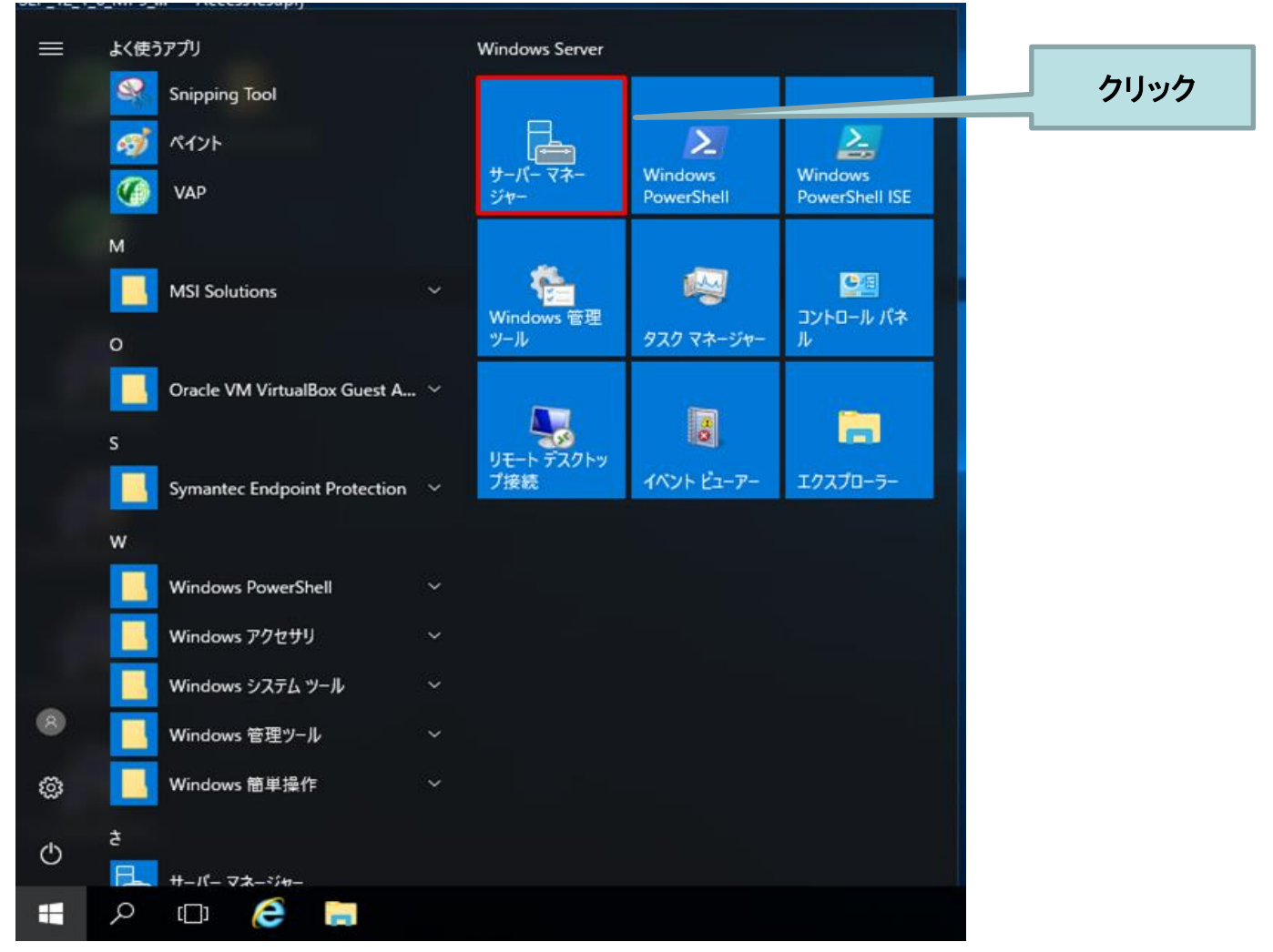

- ・ [役割と機能の追加]をクリックします。
- 次の画面では [サーバーの選択] をクリックします。

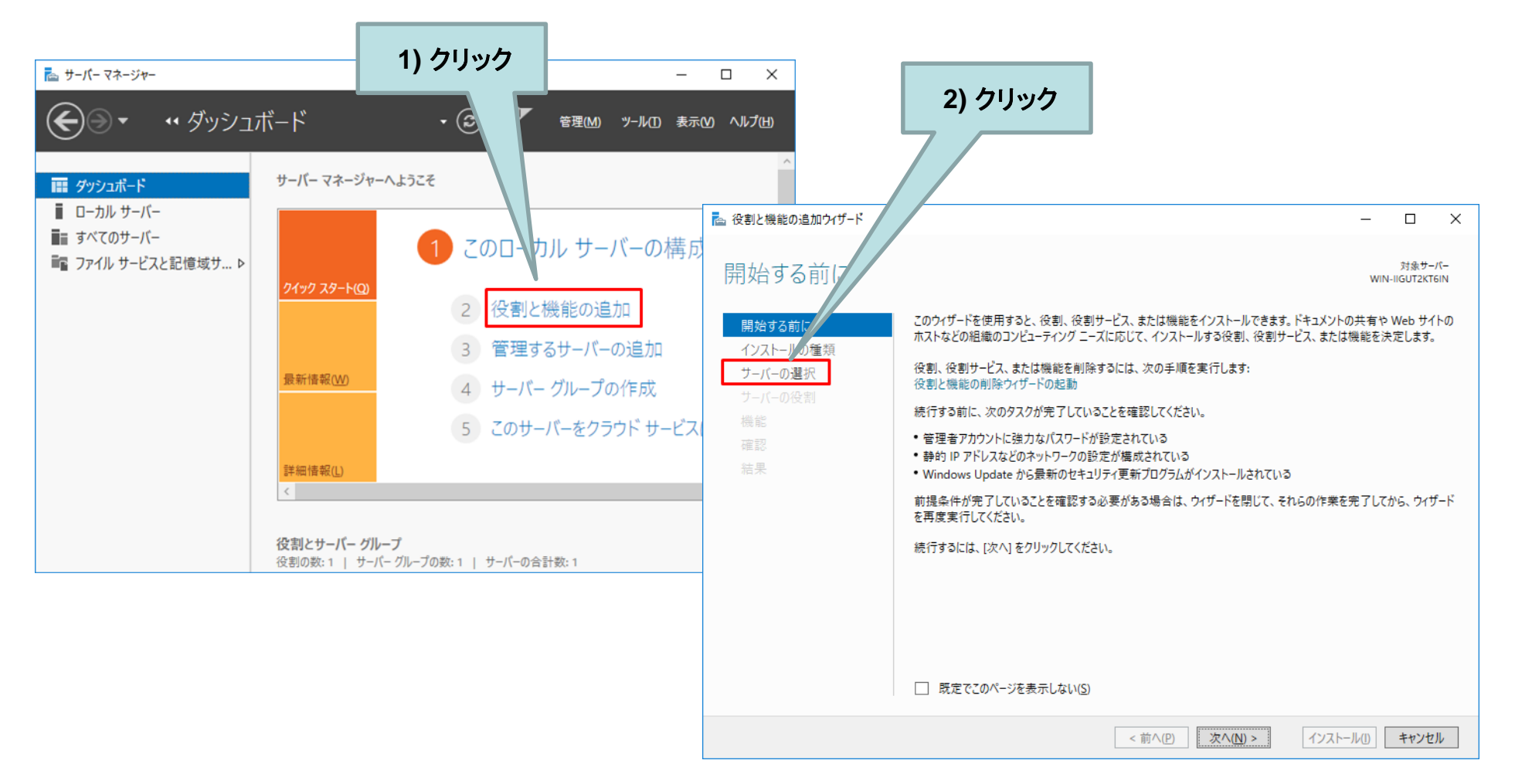

- 適用しようとしているサーバーが正しいものか確認(あるいは選択)
   して、[機能]をクリックします。
- [.NET Framework 3.5 Features] を展開して、[.NET Framework 3.5
   (.NET 2.0 および 3.0 を含む] にチェックを入れて、[次へ] をクリックしてください。

|                                                                                                 | 🔁 役割と機能の追加ウィザード - 🗆 -                                                                                                    | × |
|-------------------------------------------------------------------------------------------------|----------------------------------------------------------------------------------------------------|---|
| 対象サーバーの選択 <b>1) クリック</b> <sup>対象サーバー</sup> WIN-IIGUT2KTEIN                                      | 機能の選択<br>2) チェック<br><sup>対象サーバー</sup><br>WIN-IIGUT2KTEIN                                                                                     |   |
| 開始する前に 役割とれ アイスタを選択します。                                                                         | 開始する前に 選択したサーバーにインストールする機能で、工選択します。                                                                                                    |   |
| インストールの運動<br>サーバーの選択<br>仮想ハードディスクから選択                                                           | インストールの種類機能 説明                                                                                                    |   |
| サーバーの役割<br>サーバー ブール                                                                             | プーバーの選択     " NET Framework 3.5 Features ^ NET Framework 3.5 は、魅力的なユー     ザーバーの没想     " NET Framework 3.5 (NET 2.0 たんだ) ゲーインターフェイスや、ユーザーの個人情 |   |
| 機能 7/1/9-1                                                                                      |                                                                                                    |   |
| 10.75(1.7 オペ)テンパグシステム                                                                           | □ 第 HTLP がゲイノ化     症認     ▶ ■ .NET Framework 4.6 Features (2/7 個をインストール済     しいデクルワジとの構築できる新     しいデクルワジと、NET Framework 2.0                  |   |
| WIN-IIGUT2KT6IN 10.0.2.15 Mircrosoft Windows Server 2016 Datacenter                             | 結果 □ BitLocker ドライフ増号化 □ BitLocker ドライフ増号化 API の強力な機能とを組み合わせます。                                                                              |   |
|                                                                                                 | BranchCache Direct Play                                                                                                    |   |
|                                                                                                 | □ Fabric Management 用の VM シールド ツール<br>□ Host Guardian Hyper-V サポート                                                                           |   |
|                                                                                                 | □ HTTP プロキシを経由した RPC 3) ノンソンノ                                                                                                    |   |
|                                                                                                 | □ IIS ホスト可能な Web Jア<br>□ IIS ホスト可能な Web Jア                                                                                                   |   |
| 1 谷のコンピューターが見つかりました<br>このページには、サーバー マネージャーの [サーバーの追加] コマンドを使用して追加された、 Windows Server 2012 または   |                                                                                                    |   |
| それ以降のリリースの Windows Server を実行しているサーバーが表示されます。オフライン サーバーや、新たに追加されて<br>データ収集が完了していないサーバーは表示されません。 | L LPR パートモニジー<br>Management OData IIS 拡張機能                                                                                                   |   |
|                                                                                                 | I MultiPoint Connector                                                                                                    |   |
| <前へ(P) 次へ(N) > インストール(1) キャンセル                                                                  |                                                                                                    |   |
|                                                                                                 | <前へ(P) 次へ(N) > インストール(I) キャンセル                                                                                                    |   |

- インストールオプションの確認画面にて「.NET Framework 3.5 (.NET 2.0 および 3.0 を含む」が表記されていることを確認し、[イン ストール]をクリックします。
- 「インストールが正常に完了しました。」というメッセージが表示されたら、[閉じる]をクリックして終了します。

| インストール オプションの                                                                                   |                                                                                                    |                                                                            |                                                                                                    |                                             |
|-------------------------------------------------------------------------------------------------|----------------------------------------------------------------------------------------------------|----------------------------------------------------------------------------|----------------------------------------------------------------------------------------------------|---------------------------------------------|
| ▲ 代替ソースパスを指定する必要があり。<br>開始する前に 選邦<br>インストールの種類 「「<br>サーバーの選択 オブ<br>サーバーの役割<br>機能 「N<br>確認<br>結果 | かまずついて<br>NTM-IIGUT2KTEIN<br>ますか? 1つ以上のインストールの選択項目がインストール先サーバーにないソース ファイルです。サーバーは… ×<br>択したサーバーに次の役割、役割サービス、または機能をインストールするには、[インストール]をクリックしてください。<br>シ婆に応じて対象サーバーを自動的に再起動する<br>かっつ機能(管理ツールなど)は、自動的に選択されるため、このページに表示されている可能性があります。これら<br>オブションの機能をインストールしない場合は、「前へ]をクリックして、チェック ポックスをオフにしてください。<br>NET Framework 3.5 Features<br>.NET Framework 3.5 (INET 2.0 および 3.0 を含む)<br>1) クリックク | インストールの進行状況<br>開始する前に<br>インストールの種類<br>ケーバーの建築<br>ケーバーの登割<br>機能<br>確認<br>結果 | トールの進行状況の表示<br>機能のインストール<br>WIN-IIGUT2KT6IN でインストールが正常に完了しました。<br>ET Framework 3.5 Features<br>.NET Framework 3.5 (.NET 2.0 および 3.0 を含む)<br>2) ク | <sub>対象サーパー</sub><br>win-iiGUT2KT6iN<br>リック |
| 機                                                                                               | 成設定のエクスポート<br>  替ソース パスの指定<br>  < 前へ/P) 次へ/N) > イソストール() キャソセル                                                                                                    | 「日本人」                                                                      | このウィザードを閉じても、実行中の処理が中断されることはありません。必理<br>ページを再度開いたりするには、コマンドパーの (通知) をクリックし、(タスクの許<br>身定のエクスポート<br>< 前へ(P) 次へ(N) > 閉じる                            | さを表示したり、この<br>リックします。<br>キャンセル              |